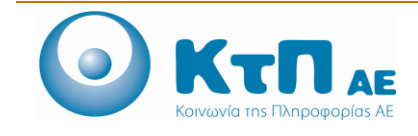

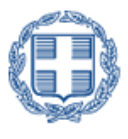

## «Ολοκληρωμένο Σύστημα Παρακολούθησης και Καταγραφής Αλιευτικών Δραστηριοτήτων»

### ΠΙΝΑΚΑΣ ΠΕΡΙΕΧΟΜΕΝΩΝ

| Εφαρ       | μογή Αιτήσεων για έγκριση χορήγησης Άδειας Αλίευσης εκτός ελληνικών χωρικών υδάτων                             |
|------------|----------------------------------------------------------------------------------------------------|
| 1.1.       | Εισαγωγή1                                                                                                    |
| 1.2.<br>Пλ | Καταχώρηση Αίτησης για έγκριση χορήγησης Άδειας Αλίευσης εκτός ελληνικών χωρικών υδάτων από<br>ωιοκτήτη1       |
| 1.3.<br>Χρ | Καταχώρηση Αίτησης για έγκριση χορήγησης Άδειας Αλίευσης εκτός ελληνικών χωρικών υδάτων από<br>ήστη ΠΕ Αλιείας |
| 1.4.       | Έγκριση / Απόρριψη Αίτησης από Χρήστη ΠΕ Αλιείας14                                                             |
| 1.5.       | Έγκριση / Απόρριψη Αίτησης από Χρήστη Γενικής Διεύθυνσης Βιώσιμης Αλιείας                                      |
| 1.6.       | Παρακολούθηση Εξέλιξης Αίτησης17                                                                               |

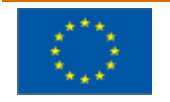

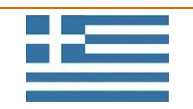

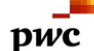

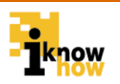

# Εφαρμογή Αιτήσεων για ἐγκριση χορήγησης Άδειας Αλίευσης εκτός ελληνικών χωρικών υδάτων

## 1.1. Εισαγωγή

Η εφαρμογή Αιτήσεων για έγκριση χορήγησης Άδειας Αλίευσης εκτός ελληνικών χωρικών υδάτων αποτελείται από μια φόρμα που συμπληρώνεται είτε από τους ίδιους τους πλοιοκτήτες είτε από τους υπαλλήλους των Περιφερειακών Ενοτήτων Αλιείας για λογαριασμό των πλοιοκτητών ενός σκάφους. Με το πέρας της καταχώρησης των σχετικών στοιχείων στη φόρμα, η αίτηση αποστέλλεται προς έγκριση προς την ΠΕ αλιείας που έχει επιλεγεί.

Σε περίπτωση που το σκάφος έχει πολλούς πλοιοκτήτες και την αίτηση την έχει καταχωρήσει πλοιοκτήτης (και όχι υπάλληλος ΠΕ Αλιείας) θα πρέπει όλοι οι πλοιοκτήτες να δώσουν τη σχετική έγκριση ώστε να προχωρήσει η διαδικασία. Ένα σκάφος μπορεί να έχει μόνο μια αίτηση χορήγησης άδειας σε διεθνή ύδατα σε εξέλιξη οποιαδήποτε χρονική στιγμή.

Από την στιγμή που ο υπάλληλος της αρμόδιας ΠΕ Αλιείας δώσει την έγκριση του, η έγκριση προχωράει προς έγκριση από τη Γενική Διεύθυνση Βιώσιμης Αλιείας. Με την έγκριση από τη ΓΔΒΑ ολοκληρώνεται η σχετική διαδικασία. Σε οποιοδήποτε στάδιο της διαδικασίας αν κάποιο μέλος της αλυσίδας εγκρίσεων (πλοιοκτήτες, υπάλληλος ΠΕ Αλιείας, υπάλληλος ΓΔΒΑ) απορρίψει την αίτηση, αυτόματα απορρίπτεται ολόκληρη η αίτηση.

# 1.2. Καταχώρηση Αίτησης για έγκριση χορήγησης Άδειας Αλίευσης εκτός ελληνικών χωρικών υδάτων από Πλοιοκτήτη

Ο χρήστης με ρόλο πλοιοκτήτη πλοηγείται στη σελίδα εισόδου της εφαρμογής. Για την είσοδο στην εφαρμογή απαιτείται το όνομα και ο αντίστοιχος κωδικός πρόσβασης του χρήστη.

| Καλωσήρθατε στην Διαδικτυακή Πύλη Αλιείας ΟΣΠΑ                                                                                                    |
|----------------------------------------------------------------------------------------------------|
| Είσοδος<br>Αναγνωριστικό/ΑΦΜ:<br>Κωδικός :<br>Είσοδος                                                                                             |
| <ul> <li>Αίτηση εγγραφής εμπορικών επιχειρήσεων</li> <li>Εξέλιξη αίτησης εγγραφής εμπορικών επιχειρήσεων</li> <li>Εγγραφή Εκτελωνιστών</li> </ul> |

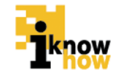

Μετά την πρόσβαση στην εφαρμογή ο χρήστης πατάει στο σύνδεσμο 'Ηλεκτρονικές Αιτήσεις' για να μεταβεί στην αντίστοιχη σελίδα.

| Ηλεκτρονικές Αιτήσεις<br>Απήσας Αλιείας                   |  |
|-----------------------------------------------------------|--|
| Αναζήτηση Αίτησης<br>εξέλιξη Αίτησης<br>Αναζήτηση Αίτησης |  |

pwc

Από αυτή τη σελίδα επιλέγεται το «Αιτήσεις Αλιείας».

| Αιτήσεις Αλιείας                                                                      |
|---------------------------------------------------------------------------------------|
| Αντικατάσταση μηχανής και σκάφους                                                     |
| Αντικατόσταση μηχανής                                                                 |
| Αντικατόσταση σκάφους                                                                 |
| Μετασκευές σκαφών χωρίς άυξηση χωρητικότητας                                          |
| Επέκταση Εργαλέων                                                                     |
| Μετονομασία                                                                           |
| Μετανηολόγηση - μεταλεμβολόγηση                                                       |
| Χαρήγηση άδειας αλίευσης μεγάλων πελαγικών (ακτός του ερυθρού τόνου)                  |
| Χορήγηση άδειας αλίευσης μικρών πελαγικών, γαύρου και σαρδέλας με το εργαλείο γρι γρι |
| Χαρήγηση άδειας αλίευσης με δίχτυ τράτος βυθού (μηχανότρατα)                          |
| Χαρήγηση άδειας αλιείας κόικανων κοραλίων                                             |
| Χορήγηση εδικής άδεας για αλιεία αχινού                                               |
| Χορήγηση άδειας απόπλου εκτός χωρικών υδάτων                                          |
| Επιστροφή                                                                             |

Από αυτή την σελίδα επιλέγει το «Χορήγηση άδειας απόπλου εκτός χωρικών υδάτων».

| Χορήγηση άδ                   | ειας από          | πλου εκτά       | ός χωρικών      | υδάτων            |                 |       |                 |      |                     |
|-------------------------------|-------------------|-----------------|-----------------|-------------------|-----------------|-------|-----------------|------|---------------------|
| Στοιχεία Πλοιοκτητών-Σκάφους  | Βήμα 1* Βήμα 2*   | Βήμα 3* Βήμα 4* | Βήμα 5* Βήμα 0* | Βήμα 7* Βήμα 8* Ε | βασικά Στοιχεία |       |                 |      |                     |
| Στοιχεία Πλοιοκτητών          |                   |                 |                 |                   |                 |       |                 |      |                     |
| Επώνυμο                       | Όνομα             | Πατρώνυμο       | Αρ.Ταυτότητας   | Ημ/νία Γέννησης   | ΑΦΜ             | Δ.Ο.Υ | Δ/νση Κατοικίας | Τηλ. | Ποσοστό Ιδιοκτησίας |
|                               |                   |                 |                 |                   |                 |       |                 |      | 100.0               |
| Στοιχεία Σκάφους              |                   |                 |                 |                   |                 |       |                 |      |                     |
| AMAE :                        |                   |                 |                 |                   |                 |       |                 |      |                     |
| Εξωτερική σήμανση :           |                   |                 |                 |                   |                 |       |                 |      |                     |
| Όνομα Σκάφους :               |                   |                 |                 |                   |                 |       |                 |      |                     |
| Ολικό μήκος (μέτρα) :         |                   |                 |                 |                   |                 |       |                 |      |                     |
| Χωρητικότητα Λονδίνου (GT) :  |                   |                 |                 |                   |                 |       |                 |      |                     |
| Ισχύς μηχανής :               |                   |                 |                 |                   |                 |       |                 |      |                     |
| Εγκατάσταση VMS :             |                   |                 |                 |                   |                 |       |                 |      |                     |
| Έτος κατασκευής :             |                   |                 |                 |                   |                 |       |                 |      |                     |
| Έτος εισόδου στο στόλο :      |                   |                 |                 |                   |                 |       |                 |      |                     |
| Κύρια - Δευτερεύοντα Εργαλεία |                   |                 |                 |                   |                 |       |                 |      |                     |
| Όνομα Εργαλείου               |                   |                 |                 |                   |                 |       |                 |      |                     |
| ΣΤΑΣΙΜΑ ΑΠΛΑΔΙΑ ΔΙΧΤΥΑ (ΑΓΚΥΡ | POBOAHMENA) (GNS) |                 |                 |                   |                 |       |                 |      |                     |
| ΠΑΡΑΣΥΡΟΜΕΝΑ ΠΑΡΑΓΑΔΙΑ (LLD   | 9                 |                 |                 |                   |                 |       |                 |      |                     |
| Αποθήκευση Αίτησης            | Ακύρωση Επ        | όμενο           |                 |                   |                 |       |                 |      |                     |

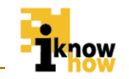

Στην οθόνη «Στοιχεία Πλοιοκτητών – Σκάφους» προβάλλονται τα σχετικά στοιχεία. Πατώντας το κουμπί «Αποθήκευση Αίτησης» η αίτηση αποθηκεύεται ώστε να συνεχιστεί η συμπλήρωσή της σε μεταγενέστερο χρόνο. Πατώντας το κουμπί «Ακύρωση» η αίτηση ακυρώνεται και τα συμπληρωμένα στοιχεία διαγράφονται. Πατώντας το κουμπί «Επόμενο» ολοκληρώνεται το στάδιο καταχώρησης των γενικών στοιχείων και προβάλλεται η οθόνη καταχώρησης των σχετικών δικαιολογητικών.

Για την συμπλήρωση της αίτησης ο χρήστης επιλέγει τα βήματα από τις καρτέλες στην κορυφή της φόρμας και συμπληρώνει τα αντίστοιχα στοιχεία σε κάθε βήμα.

#### Βήμα 10

pwc

| Χορήγηση ά                              | δειας              | από             | πλου              | εκτό             | ς χωι   | οικώ    | ν υδά   | των     |                 |  |
|-----------------------------------------|--------------------|-----------------|-------------------|------------------|---------|---------|---------|---------|-----------------|--|
| Στοιχεία Πλοιοκτητών-Σκάφους            | Βήμα 1*            | Βήμα 2*         | Βήμα 3*           | Βήμα 4*          | Βήμα 5* | Βήμα 6* | Βήμα 7* | Βήμα 8* | Βασικά Στοιχεία |  |
| Επιλογές                                |                    |                 |                   |                  |         |         |         |         |                 |  |
| Σε διεθνή ύδατα                         |                    |                 |                   |                  | >>      |         |         |         |                 |  |
| Σε ύδατα υπό τη δικαιοδοσία τρίτης χώρ  | ας στο πλαίσιο αλ  | ιευτικής συμφων | γίας μεταξύ της Ε | Ε και της τρίτης | (ώρας > |         |         |         |                 |  |
| Σε ύδατα υπό τη δικαιοδοσία τρίτης χώρι | ας στο πλαίσιο ιδι | ωτικής συμφωνία | ας                |                  | <       |         |         |         |                 |  |
| Παράταση ισχύος άδειας αλίευσης σε ύδ   | ατα δικαιοδοσίας   | τρίτων χωρών σ  | το πλαίσιο ιδιωτι | κής συμφωνίας    | <<      |         |         |         |                 |  |
| Αποθήκευση Αίτησης                      | Ακύρωσι            | Επά             | ονзμό             |                  |         |         |         |         |                 |  |

Ο χρήστης επιλέγει τον τύπο της αίτησης άδειας εκτ'ςο ελληνικών χωρικών υδάτων. Ο χρήστης μπορεί να επιλέξει μία η παραπάνω από τις ακόλουθες επιλογές:

- Σε διεθνή ύδατα
- Σε ύδατα υπό τη δικαιοδοσία τρίτης χώρας στο πλαίσιο αλιευτικής συμφωνίας που συνάπτεται μεταξύ της ΕΕ και της τρίτης χώρας
- Σε ύδατα υπό τη δικαιοδοσία τρίτης χώρας στο πλαίσιο ιδιωτικής συμφωνίας
- Παράταση της άδειας αλίευσης σε ύδατα δικαιοδοσίας τρίτων χωρών στο πλαίσιο ιδιωτικής συμφωνίας

Αναλόγως των επιλογών του τύπου αίτησης που έχει κάνει ο χρήστης επηρεάζονται οι διαθέσιμες επιλογές που μπορεί να κάνει στα επόμενα βήματα.

#### **Βήμα 2**°

| Χορήγηση άδειο                              | ς από             | πλου ε            | εκτός χι       | ωρικώ     | ν υδό   | των     |                 |
|---------------------------------------------|-------------------|-------------------|----------------|-----------|---------|---------|-----------------|
| Στοιχεία Πλοιοκτητών-Σκάφους Βήμα 1         | • Βήμα 2°         | Βήμα 3*           | Βήμα 4" Βήμα 5 | ° Βήμα 6° | Βήμα 7° | Βήμα 8° | Βασικά Στοιχεία |
| Σύντομο ιστορικό του σκάφους όσον αφορά την | αλιευτική του δρα | ιστηριότητα εκτός | χωρικών υδάτων |           |         |         |                 |
|                                             |                   |                   |                |           |         |         |                 |
|                                             |                   |                   |                |           |         |         |                 |
|                                             |                   |                   |                |           |         |         |                 |
|                                             |                   |                   |                |           |         |         |                 |
|                                             |                   |                   |                |           |         |         |                 |
|                                             |                   |                   |                | 1.        |         |         |                 |
| Αποθήκευση Αίτησης Ακύρ                     | ωση Επ            | όμενο             |                |           |         |         |                 |

Ο χρήστης εισάγει σε ελεύθερο κείμενο το σύντομο ιστορικό του σκάφους όσον αφορά την αλιευτική του δραστηριότητα εκτός χωρικών υδάτων.

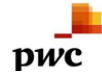

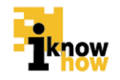

#### Βήμα 3°

Χορήγηση άδειας απόπλου εκτός χωρικών υδάτων Στοχεία Πλοκιτητών-Στάφους Βήμα 1\* Βήμα 2\* Βήμα 3\* Βήμα 4\* Βήμα 5\* Βήμα 6\* Βήμα 7\* Βήμα 8\* Βασικά Στοχεία Διαθέτα α πλήρη λεπουργία ΕRS :: Διαθήκαυση Αίτησης Ακύρωση Επόμενο

Ο χρήστης μπορεί να επιλέξει ένα ή παραπάνω από τα παρακάτω:

- Διαθέτει σε πλήρη λειτουργία VMS
- Διαθέτει σε πλήρη λειτουργία ERS

#### Βήμα 40

| Χορήγηση άδειας απόπλου εκτός χωρικών υδάτων                                                         |
|----------------------------------------------------------------------------------------------------|
| Στοιχεία Πλοιοκτητών-Σχάφους Βήμα 1° Βήμα 2° Βήμα 3° Βήμα 4° Βήμα 5° Βήμα 6° Βήμα 8° Βοσικά Στοιχεία |
| Απούμενο διάσπημα ισχύος της άδειος: Επιλέξτε •                                                      |
| Από 🗂                                                                                                |
| Eûç 🔤                                                                                                |
| Αποθήκευση Αίτησης Ακύρωση Επόμενο                                                                   |

Ο χρήστης ορίζει το αιτούμενο διάστημα ισχύος της άδειας. Μπορεί να επιλέξει μεταξύ ενός από τα παρακάτω:

- Διάστημα ίσο με 1 έτος
- Διάστημα μικρότερο του 1 έτους

Σε κάθε περίπτωση ο χρήστης πρέπει να ορίσει το ακριβές εύρος των ημερομηνιών για το οποίο γίνεται η αίτηση της άδειας (Από – Έως).

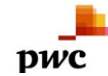

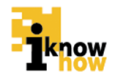

#### Βήμα 5°

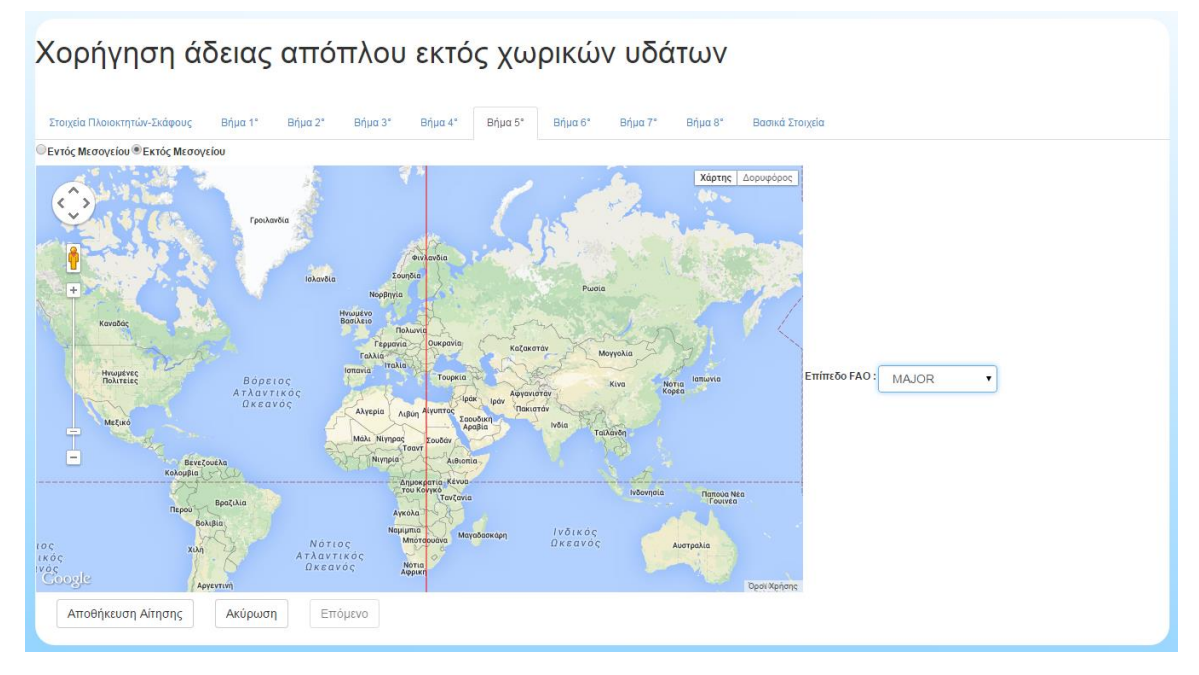

Ο χρήστης ορίζει τις περιοχές για τις οποίες κάνει την αίτηση. Οι περιοχές ορίζονται κάνοντας αριστερό κλικ πάνω στον προβαλλόμενο χάρτη και αποεπιλέγονται κάνοντας δεξί κλικ πάνω σε μια ήδη επιλεγμένη περιοχή. Μπορούν να οριστούν πολλαπλές περιοχές. Ο χρήστης μπορεί να επιλέξει μεταξύ:

- Περιοχές εντός Μεσογείου
- Περιοχές εκτός Μεσογείου

Στην πρώτη περίπτωση ο χρήστης επιλέγει στατιστικά τετράγωνα τα οποία είναι εντός της Μεσογείου.

Σε περίπτωση που επιλέξει περιοχές εκτός μεσογείου ο χρήστης διαλέγει επιπλέον το επίπεδο FAO από τη σχετική λίστα:

- Major
- Division
- Sub Division
- Unit
- Sub Unit

και επιλέγει στο χάρτη τις αντίστοιχες περιοχές.

#### Βήμα 6ο

| Χορήγηση ά                                                                      | δειας   | από              | πλου             | εκτό    | ς χω    | ρικών   | ν υδό   | των     |                 |
|---------------------------------------------------------------------------------|---------|------------------|------------------|---------|---------|---------|---------|---------|-----------------|
| Στοιχεία Πλοιοκτητών-Σκάφους<br>Στοχευμένα Είδη: Επιλέξτε<br>Αποθήκευση Αίτησης | Βήμα 1* | Βήμα 2*<br>η Επά | Βήμα 3*<br>όμενο | Βήμα 4° | Βήμα 5° | Βήμα 6* | Βήμα 7* | Βήμα 8* | Βοσικά Στοιχεία |

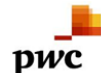

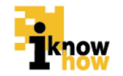

Ο χρήστης ορίζει το αλίευμα για το οποίο κάνει την αίτηση. Μπορεί να επιλέξει μεταξύ των ακόλουθων:

- στα εντός Μεσογείου από τη λίστα των αλιευμάτων (τριψήφιος, επιστημονική, ελληνική) για όσα έχουν ελληνική εμπορική ονομασία/δυνατότητα επιλογής ενός ή περισσοτέρων.
- στα εκτός Μεσογείου από τη λίστα (τριψήφιο, επιστημονική) όλων των ειδών/δυνατότητα επιλογής ενός ή περισσοτέρων.

#### Βήμα 70

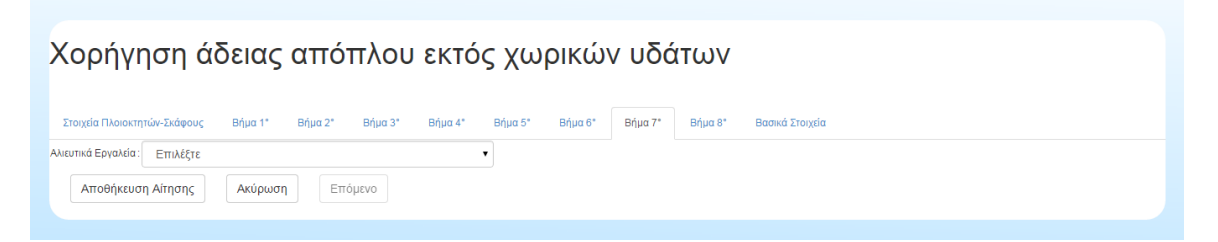

Ο χρήστης ορίζει τα αλιευτικά εργαλεία για τα οποία κάνει την αίτηση. Μπορεί να επιλέξει μεταξύ των εργαλείων τα οποία έχει περασμένα ήδη στο σκάφος του.

#### Βήμα 8ο

| ίορήγηση άδειας απόπλου εκτός χωρικών υδάτων                                                         |
|----------------------------------------------------------------------------------------------------|
| Στοιχεία Πλοιοκτητών-Σκάφους Βήμα 1* Βήμα 2* Βήμα 3* Βήμα 4* Βήμα 5* Βήμα 6* Βήμα 8* Βάσικά Στοιχεία |
| ευτική Συμφωνία :                                                                                    |
| pa : · · · · · · · · · · · · · · · · · ·                                                             |
| ευτικές ζώνες σε ύδατα δικαιοδοσίας τρίτης χώρας:                                                    |
| τηγορία Αλτείας :                                                                                    |
| ρκεα Συμφωνίας                                                                                       |
| γαλάσ :                                                                                              |
| Αποθήκευση Αίτησης Ακύρωση Επόμενο                                                                   |

Ο χρήστης συμπληρώνει τα στοιχεία για την σχετική αλιευτική συμφωνία. Συμπληρώνονται τα ακόλουθα στοιχεία:

- Αλιευτική συμφωνία
- Χώρα
- Αλιευτικές ζώνες σε ύδατα δικαιοδοσίας τρίτης χώρας
- Κατηγορία αλιείας
- Διάρκεια συμφωνίας
- Εργαλείο

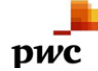

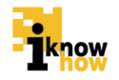

#### Βασικά Στοιχεία

| Χορήγηση άδ                        | δειας απο       | όπλου   | εκτό    | ς χω    | ρικώ    | ν υδά   | των     |                 |
|------------------------------------|-----------------|---------|---------|---------|---------|---------|---------|-----------------|
| Στοιχεία Πλοιοκτητών-Σκάφους       | Βήμα 1* Βήμα 2* | Βήμα 3* | Βήμα 4* | Βήμα 5* | Βήμα 6* | Βήμα 7* | Βήμα 8* | Βασικά Στοιχεία |
| Δήλωσης αποδοχής :                 | Missing         |         |         |         |         |         |         |                 |
| Αποδοχή δήλωσης:                   |                 |         |         |         |         |         |         |                 |
| Υπηρεσία Αλιείας Περιφερειακής Ενό | άτητας : ΑΘΗΝ   | ΩN      |         | •       |         |         |         |                 |
| Αποθήκευση Αίτησης                 | Ακύρωση Ε       | πόμενο  |         |         |         |         |         |                 |

Πριν από την επιβεβαίωση της αποδοχής της δήλωσης, ο χρήστης συμπληρώνει τον αριθμό έγκρισης/καταχώρησης Κτηνιατρικής ανάλογα σε ποια κατηγορία ανήκει το σκάφος (αλιευτικό, πλοίο-ψυγείο, πλοίο-εργοστάσιο).

Στο τελευταίο βήμα 'Bασικά στοιχεία' ο χρήστης επιβεβαιώνει την αποδοχή της δήλωσης τσεκάροντας το αντίστοιχο κουτί και ορίζει την Υπηρεσία Αλιείας Περιφερειακής Ενότητας στην οποία θα σταλεί η αίτηση προς έγκριση.

Με την ολοκλήρωση της καταχώρησης των απαραίτητων στοιχείων ο χρήστης πατάει το κουμπί «Αποθήκευση Αίτησης» και στη συνέχεια το κουμπί «Επόμενο».

| Δικαιολογητικά (GRC00                                                   | 00000 )                                       |
|-------------------------------------------------------------------------|-----------------------------------------------|
| Φωτοαντίγραφο της αλιευτικής άδειας του σκάφους                         | Επιλογή αρχείου Δεν επιλέχθηκε κανένα αρχείο. |
| Φωτοαντίγραφο του πιστοποιητικού καταμέτρησης                           | Επιλογή αρχείου Δεν επιλέχθηκε κανένα αρχείο. |
| Φωτοαντίγραφο του εγγράφου εθνικότητας ή της άδειας εκτέλεσης<br>πλόων  | Επιλογή αρχείου Δεν επιλέχθηκε κανένα αρχείο. |
| Φωτοαντίγραφο πιστοποιητικού αξιοπλοΐας                                 | Επιλογή αρχείου Δεν επιλέχθηκε κανένα αρχείο. |
| Υπεύθυνη Δήλωση ότι το σκάφος είναι απαλλαγμένο διοικητικών<br>κυρώσεων | Επιλογή αρχείου Δεν επιλέχθηκε κανένα αρχείο. |
| Εξουσιοδότηση υποβολής αίτησης απόπλου εκτός χωρικών<br>υδάτων          | Επιλογή αρχείου Δεν επιλέχθηκε κανένα αρχείο. |
| Υποβολή Ακύρωση                                                         |                                               |

Στη φόρμα αυτή ο χρήστης επισυνάπτει τα απαραίτητα σαρωμένα (scanned) δικαιολογητικά. Τα δικαιολογητικά που μπορεί να επισυνάψει είναι τα:

- Φωτοαντίγραφο της αλιευτικής άδειας του σκάφους
- Φωτοαντίγραφο του πιστοποιητικού καταμέτρησης
- Φωτοαντίγραφο του εγγράφου εθνικότητας ή της άδειας εκτέλεσης πλόων
- Φωτοαντίγραφο πιστοποιητικού αξιοπλοΐας
- Υπεύθυνη Δήλωση ότι το σκάφος είναι απαλλαγμένο διοικητικών κυρώσεων
- Εξουσιοδότηση υποβολής αίτησης απόπλου εκτός χωρικών υδάτων

Με το πάτημα του κουμπιού «Υποβολή» η αίτηση αποστέλλεται προς έγκριση από την επιλεγμένη ΠΕ Αλιείας.

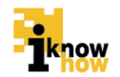

Η Αίτηση καταχωρήθηκε επιτυχώς!

Κατεβασμα Αίτησης

Πατώντας το κουμπί «Κατέβασμα Αίτησης» η αίτηση αποθηκεύεται σε μορφή αρχείου .PDF στον τοπικό υπολογιστή. Είναι πολύ σημαντικό ο πλοιοκτήτης ο οποίος έχει κάνει την αίτηση να αποθηκεύσει ή εκτυπώσει το σχετικό αρχείο .PDF της αίτησης καθώς σε αυτό το έγγραφο περιέχεται ο κωδικός παρακολούθησης της εξέλιξης της πορείας της αίτησης, χωρίς τον οποίον δεν μπορεί να παρακολουθήσει την πορεία της αίτησής του.

## 1.3. Καταχώρηση Αίτησης Χορήγησης Άδειας Αλίευσης εκτός ελληνικών χωρικών υδάτων από Χρήστη ΠΕ Αλιείας

Ο χρήστης με ρόλο μέλους περιφερειακής ενότητας πλοηγείται στη σελίδα εισόδου της εφαρμογής. Για την είσοδο στην εφαρμογή απαιτείται το όνομα και ο αντίστοιχος κωδικός πρόσβασης του χρήστη.

| Καλωσήρθατε στην Διαδικτυακή Πύλη Αλιείας ΟΣΠΑ      |
|-----------------------------------------------------|
| ODERA<br>Chadrasato Zimme<br>Repealacitieses Ahiers |
| Είσοδος<br>ΙΟ Χρήστη:<br>Κωδικός :<br>Είσοδος       |
| <ul> <li>Χρήστης Υπηρεσιών Αλιείος</li> </ul>       |

Μετά την πρόσβαση στην εφαρμογή ο χρήστης πατάει στο σύνδεσμο 'Αιτήσεις' για να μεταβεί στην αντίστοιχη σελίδα.

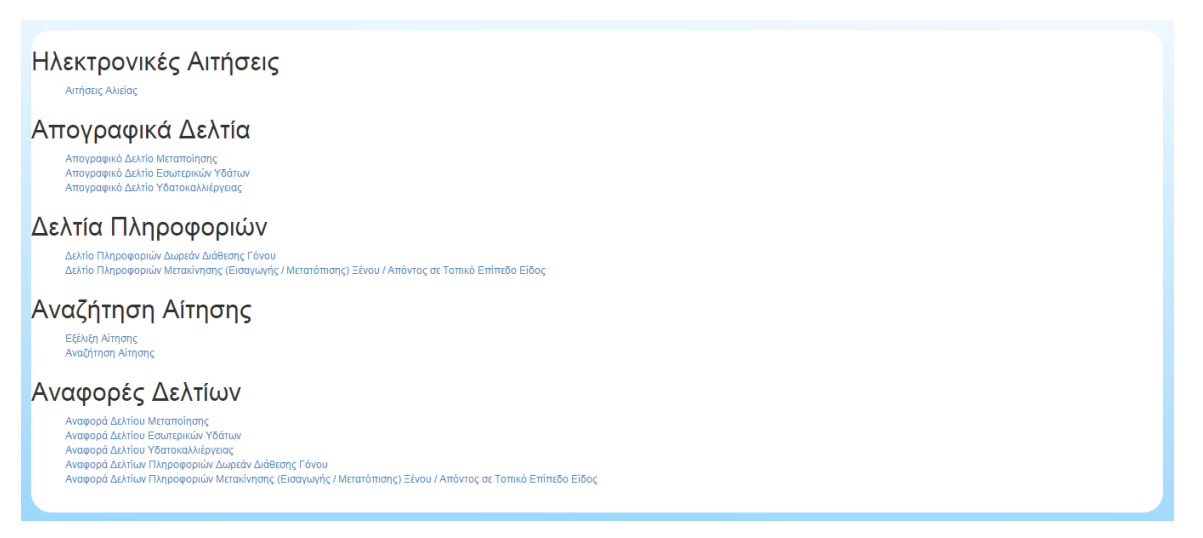

Από αυτή τη σελίδα επιλέγεται το «Αιτήσεις Αλιείας».

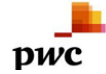

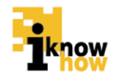

| Αναζήτ    | ηση Σκάφους |
|-----------|-------------|
| ΑΜΑΣ      |             |
| Αναζήτηση | Ακύρωση     |

Το πρώτο βήμα που πρέπει να κάνει ο χρήστης είναι να εισάγει το ΑΜΑΣ του σκάφους για λογαριασμό του οποίου θα γίνει η αίτηση αλιείας.

| Αιτήσεις Αλιείας                                                                      |
|---------------------------------------------------------------------------------------|
| Αντικατόσταση μηχανής και σκάφους                                                     |
| Αντικατόσταση μηχανής                                                                 |
| Αντικατόσταση σκόφους                                                                 |
| Μετασκευές σκαφών χωρίς άυξηση χωρητικότητας                                          |
| Επέκτσση Εργαλέων                                                                     |
| Μετονομασία                                                                           |
| Μετανηολόγηση - μεταλεμβολόγηση                                                       |
| Χορήγηση άδειας αλίευσης μεγάλων πελαγικών (εκτός του ερυθρού τόνου)                  |
| Χορήγηση άδειας αλίευσης μικρών πελαγικών, γαύρου και σαρδέλας με το εργαλείο γρι γρι |
| Χορήγηση άδειας αλίευσης με δίχτυ τράτας βυθού (μηχανότρατα)                          |
| Χορήγηση άδειας κλικίνων κοραλίων                                                     |
| Χορήγηση εδικής άδειας για αλιεία αχινού                                              |
| Χορήγηση άδειας απόπλου εκτός χωρικών υδάτων                                          |
| Επιστροφή                                                                             |

Από αυτή την σελίδα επιλέγει το «Χορήγηση άδειας απόπλου εκτός χωρικών υδάτων».

| Χορήγηση άδ                   | δειας από          | πλου εκ      | ιός χωρικώ         | νν υδάτων       |                |       |                 |      |                     |
|-------------------------------|--------------------|--------------|--------------------|-----------------|----------------|-------|-----------------|------|---------------------|
| Στουτία Πλουτοτία Στάρους     | Dáun († Dáun 21    | Dáug 24 Dáug | 41 Dáun 51 Dáun 61 |                 | Βοσικό Στουκία |       |                 |      |                     |
| Στοιχεία Πλοιοκτητών          | organ organiz      | orga o orga  | 4 bipus bipus      | biga / biga s   | buoina zirogea |       |                 |      |                     |
| Επώνυμο                       | Όνομα              | Πατρώνυμο    | Αρ.Ταυτότητας      | Ημ/νία Γέννησης | ΑΦΜ            | Δ.Ο.Υ | Δ/νση Κατοικίας | Τη\. | Ποσοστό Ιδιοκτησίας |
|                               |                    |              |                    |                 |                |       |                 |      | 100.0               |
| Στοιχεία Σκάφους              |                    |              |                    |                 |                |       |                 |      |                     |
| ΑΜΑΣ :                        |                    |              |                    |                 |                |       |                 |      |                     |
| Εξυπονή σήμημας -             |                    |              |                    |                 |                |       |                 |      |                     |
| Equipping of particip         |                    |              |                    |                 |                |       |                 |      |                     |
| Όνομα Σκάφους :               |                    |              |                    |                 |                |       |                 |      |                     |
| Ολικό μήκος (μέτρα) :         |                    |              |                    |                 |                |       |                 |      |                     |
| Χωρατικάτατα Λουδίνου (GT) :  |                    |              |                    |                 |                |       |                 |      |                     |
|                               |                    |              |                    |                 |                |       |                 |      |                     |
| Ισχύς μηχανής :               |                    |              |                    |                 |                |       |                 |      |                     |
| Εγκατάσταση VMS :             |                    |              | -                  |                 |                |       |                 |      |                     |
| Έτος κατασκευής :             |                    |              |                    |                 |                |       |                 |      |                     |
|                               |                    |              |                    |                 |                |       |                 |      |                     |
| Έτος εισόδου στο στόλο :      |                    |              |                    |                 |                |       |                 |      |                     |
| Κύρια - Δευτερεύοντα Εργαλεία |                    |              |                    |                 |                |       |                 |      |                     |
| Όνομα Εργαλείου               |                    |              |                    |                 |                |       |                 |      |                     |
| ΣΤΑΣΙΜΑ ΑΠΛΑΔΙΑ ΔΙΧΤΥΑ (ΑΓΚΥ  | YPOBO/HMENA) (GNS) |              |                    |                 |                |       |                 |      |                     |
| ΠΑΡΑΣΥΡΟΜΕΝΑ ΠΑΡΑΓΑΔΙΑ (LL    | .D)                |              |                    |                 |                |       |                 |      |                     |
| Αποθήκευση Αίτησης            | Ακύρωση Ετ         | τόμενο       |                    |                 |                |       |                 |      |                     |

Στην οθόνη «Στοιχεία Πλοιοκτητών – Σκάφους» προβάλλονται τα σχετικά στοιχεία. Πατώντας το κουμπί «Αποθήκευση Αίτησης» η αίτηση αποθηκεύεται ώστε να συνεχιστεί η συμπλήρωσή της σε μεταγενέστερο χρόνο. Πατώντας το κουμπί «Ακύρωση» η αίτηση ακυρώνεται και τα συμπληρωμένα στοιχεία διαγράφονται. Πατώντας το κουμπί «Επόμενο» ολοκληρώνεται το στάδιο καταχώρησης των γενικών στοιχείων και προβάλλεται η οθόνη καταχώρησης των σχετικών δικαιολογητικών.

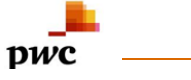

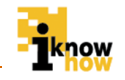

Για την συμπλήρωση της αίτησης ο χρήστης επιλέγει τα βήματα από τις καρτέλες στην κορυφή της φόρμας και συμπληρώνει τα αντίστοιχα στοιχεία σε κάθε βήμα.

#### Βήμα 10

| Χορήγηση ά                              | δειας              | από             | πλου              | εκτό             | ς χω    | ρικώ    | ν υδά   | άτων    |                 |  |  |
|-----------------------------------------|--------------------|-----------------|-------------------|------------------|---------|---------|---------|---------|-----------------|--|--|
| Στοιχεία Πλοιοκτητών-Σκάφους            | Βήμα 1°            | Βήμα 2°         | Βήμα 3°           | Βήμα 4°          | Βήμα 5° | Βήμα 6° | Βήμα 7° | Βήμα 8° | Βασικά Στοιχεία |  |  |
| Επιλογές                                | J (                |                 |                   |                  |         |         |         |         |                 |  |  |
| Σε διεθνή ύδατα                         |                    |                 |                   |                  | >>      |         |         |         |                 |  |  |
| Σε ύδατα υπό τη δικαιοδοσία τρίτης χώρα | ις στο πλαίσιο αλ  | ιευτικής συμφων | ίας μεταξύ της Ε  | Ε και της τρίτης | χώρας > |         |         |         |                 |  |  |
| Σε ύδατα υπό τη δικαιοδοσία τρίτης χώρο | ις στο πλαίσιο ιδι | ωτικής συμφωνία | αç                |                  | <       |         |         |         |                 |  |  |
| Παράταση ισχύος άδειας αλίευσης σε ύδα  | ατα δικαιοδοσίας   | τρίτων χωρών σ  | το πλαίσιο ιδιωτι | κής συμφωνίας    |         |         |         |         |                 |  |  |
| Αποθήκευση Αίτησης                      | Ακύρωσι            | Επά             | ονзμ              |                  |         |         |         |         |                 |  |  |

Ο χρήστης επιλέγει τον τύπο της αίτησης άδειας εκτός ελληνικών χωρικών υδάτων. Ο χρήστης μπορεί να επιλέξει μία η παραπάνω από τις ακόλουθες επιλογές:

- Σε διεθνή ύδατα
- Σε ύδατα υπό τη δικαιοδοσία τρίτης χώρας στο πλαίσιο αλιευτικής συμφωνίας που συνάπτεται μεταξύ της ΕΕ και της τρίτης χώρας
- Σε ύδατα υπό τη δικαιοδοσία τρίτης χώρας στο πλαίσιο ιδιωτικής συμφωνίας
- Παράταση της άδειας αλίευσης σε ύδατα δικαιοδοσίας τρίτων χωρών στο πλαίσιο ιδιωτικής συμφωνίας

Αναλόγως των επιλογών του τύπου αίτησης που έχει κάνει ο χρήστης επηρεάζονται οι διαθέσιμες επιλογές που μπορεί να κάνει στα επόμενα βήματα.

#### Βήμα 20

| Χορήγηση ά                        | δειας          | από           | πλου           | εκτό          | ς χω    | ρικώ    | ν υδά   | των     |                 |
|-----------------------------------|----------------|---------------|----------------|---------------|---------|---------|---------|---------|-----------------|
| Στοιχεία Πλοιοκτητών-Σκάφους      | Βήμα 1°        | Βήμα 2°       | Βήμα 3°        | Βήμα 4°       | Βήμα 5° | Βήμα 6° | Βήμα 7° | Βήμα 8° | Βασικά Στοιχεία |
| Σύντομο ιστορικό του σκάφους όσον | αφορά την αλιε | υτική του δρα | στηριότητα εκτ | ός χωρικών υδ | άτων    |         |         |         |                 |
| Αποθήκευση Αίτησης                | Ακύρωση        | Επ            | όμενο          |               |         |         |         |         |                 |

Ο χρήστης εισάγει σε ελεύθερο κείμενο το σύντομο ιστορικό του σκάφους όσον αφορά την αλιευτική του δραστηριότητα εκτός χωρικών υδάτων.

#### Βήμα 30

| Χορήγηση άδ                                                                                    | δειας   | από     | πλου    | εκτό    | ς χω    | ρικώ    | ν υδό   | πων     |                 |
|------------------------------------------------------------------------------------------------|---------|---------|---------|---------|---------|---------|---------|---------|-----------------|
| Στοιχεία Πλοιοκτητών-Σκάφους                                                                   | Βήμα 1° | Βήμα 2° | Βήμα 3° | Βήμα 4° | Βήμα 5° | Βήμα 6° | Βήμα 7° | Βήμα 8° | Βασικά Στοιχεία |
| Διαθέτει σε πλήρη λειτουργία VMS :<br>Διαθέτει σε πλήρη λειτουργία ERS :<br>Αποθήκευση Αίτησης | Ακύρωσι | 1 Еп    | τόμενο  |         |         |         |         |         |                 |

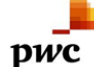

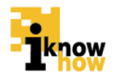

Ο χρήστης μπορεί να επιλέξει ένα ή παραπάνω από τα παρακάτω:

- Διαθέτει σε πλήρη λειτουργία VMS
- Διαθέτει σε πλήρη λειτουργία ERS

#### Βήμα 40

| Χορήγηση άδειας απόπλου εκτός χωρικών υδάτων                                                                |  |
|----------------------------------------------------------------------------------------------------|--|
| Στοιχέα Πλοιοκτητών-Σκόφους Βήμα 1° Βήμα 2° Βήμα 3° Βήμα 4° Βήμα 5° Βήμα 6° Βήμα 7° Βήμα 8° Βασικά Στοιχεία |  |
| Ατούμενο διάστημα ισχύος της άδειας: Επιλέξτε                                                               |  |
| Amó :                                                                                                    |  |
| Eioç                                                                                                    |  |
| Αποθήκευση Αίτησης Ακύρωση Επόμενο                                                                          |  |

Ο χρήστης ορίζει το αιτούμενο διάστημα ισχύος της άδειας. Μπορεί να επιλέξει μεταξύ ενός από τα παρακάτω:

- Διάστημα ίσο με 1 έτος
- Διάστημα μικρότερο του 1 έτους

Σε κάθε περίπτωση ο χρήστης πρέπει να ορίσει το ακριβές εύρος των ημερομηνιών για το οποίο γίνεται η αίτηση της άδειας (Από – Έως).

#### Βήμα 5°

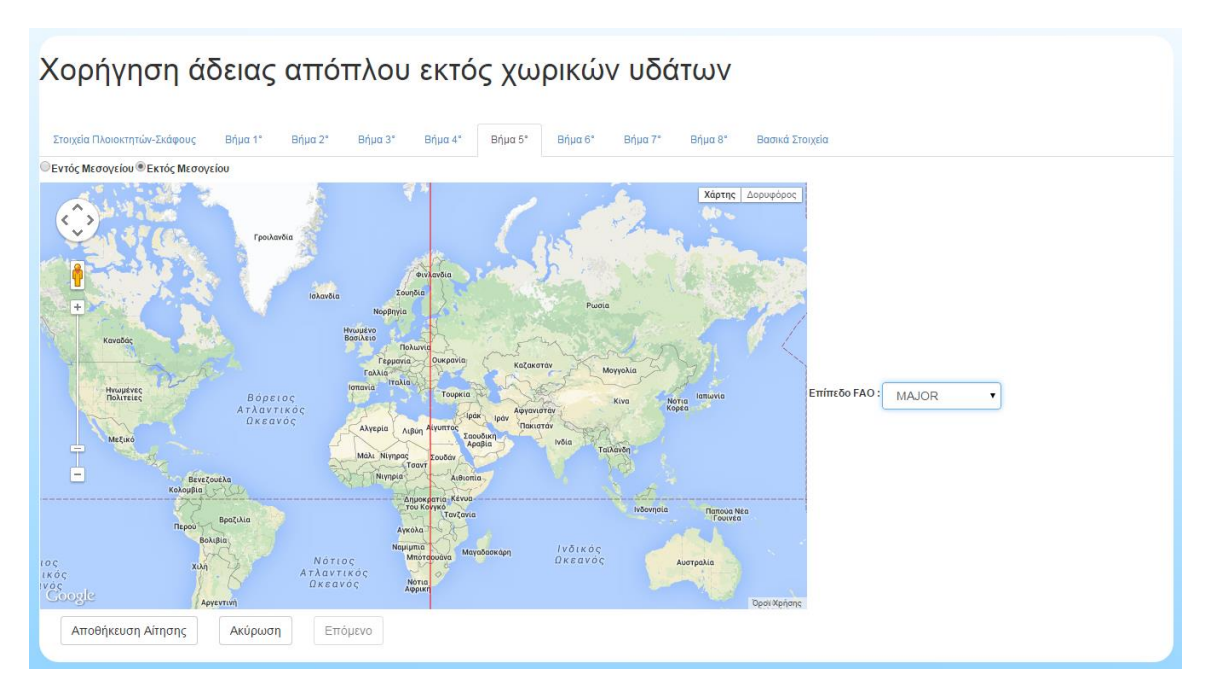

Ο χρήστης ορίζει τις περιοχές για τις οποίες κάνει την αίτηση. Η περιοχές ορίζονται κάνοντας αριστερό κλικ πάνω στον προβαλλόμενο χάρτη και αποεπιλέγονται κάνοντας δεξί κλικ πάνω σε μια ήδη επιλεγμένη περιοχή. Μπορούν να οριστούν πολλαπλές περιοχές. Ο χρήστης μπορεί να επιλέξει μεταξύ:

- Περιοχές εντός Μεσογείου
- Περιοχές εκτός Μεσογείου

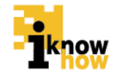

Στην πρώτη περίπτωση ο χρήστης επιλέγει στατιστικά τετράγωνα τα οποία είναι εντός τις μεσογείου.

Σε περίπτωση που επιλέξει περιοχές εκτός μεσογείου ο χρήστης διαλέγει επιπλέον το επίπεδο FAO από τη σχετική λίστα:

- Major
- Division
- Sub Division
- Unit
- Sub Unit

και επιλέγει στο χάρτη τις αντίστοιχες περιοχές.

#### Βήμα 6ο

| Χορήγηση ά                                                                         | δειας   | από     | πλου             | εκτό    | ος χω   | ρικώ    | ν υδά   | των     |                |
|------------------------------------------------------------------------------------|---------|---------|------------------|---------|---------|---------|---------|---------|----------------|
| Στοιχεία Πλοιοκτητών-Σκάφους<br>Στοιχευμένα Είδη: Επιλέξτε •<br>Αποθήκευση Αίτησης | Βήμα 1* | Βήμα 2* | Βήμα 3*<br>όμενο | Βήμα 4* | Βήμα 5* | Βήμα 6° | Βήμα 7* | Βήμα 8* | Βασικά Στοιχάα |

Ο χρήστης ορίζει το αλίευμα για το οποίο κάνει την αίτηση. Μπορεί να επιλέξει μεταξύ των ακόλουθων:

• στα εντός Μεσογείου από τη λίστα των αλιευμάτων (τριψήφιος, επιστημονική, ελληνική) για όσα έχουν ελληνική εμπορική ονομασία/δυνατότητα επιλογής ενός ή περισσοτέρων.

 στα εκτός Μεσογείου από τη λίστα (τριψήφιο, επιστημονική) όλων των ειδών/δυνατότητα επιλογής ενός ή περισσοτέρων.

#### Βήμα 7°

| Χορήγηση άδειας απόπλου εκτό                                                                | ς χω    | ρικών   | υδά     | των     |                 |
|---------------------------------------------------------------------------------------------|---------|---------|---------|---------|-----------------|
| Στοιχεία Πλοιοκτητών-Σκάφους Βήμα 1* Βήμα 2* Βήμα 3* Βήμα 4*<br>Ανευτικά Εργαλία: Εττιλέξτε | Βήμα 5* | Βήμα 6* | Βήμα 7* | Βήμα 8* | Βασικά Στοιχεία |
| Αποθήκευση Αίτησης Ακύρωση Επόμενο                                                          |         |         |         |         |                 |

Ο χρήστης ορίζει τα αλιευτικά εργαλεία για τα οποία κάνει την αίτηση. Μπορεί να επιλέξει μεταξύ των εργαλείων τα οποία έχει περασμένα ήδη στο σκάφος του.

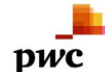

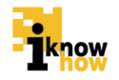

#### Βήμα 8ο

| Χορήγηση άδειας απόπλου εκτός χωρικών υδάτων                                                                 |
|----------------------------------------------------------------------------------------------------|
| Στοιχεία Πλοιοκτητών-Σχάφους Βήμα 1* Βήμα 2* Βήμα 3* Βήμα 4* Βήμα 5* Βήμα 6* Βήμα 7* Βήμα 8* Βασικά Στοιχεία |
| Αλευτική Συμφωνία                                                                                            |
| χώρα :                                                                                                    |
| Αλευτικές ζώνες σε ύδατα δικαιοδοσίας τρίτης χώρος :                                                         |
| Κατηγορία Αλιείας                                                                                            |
| Διάρκοια Συμφωνίας :                                                                                         |
| Εργαλείο :                                                                                                   |
| Αποθήκευση Αίτησης Ακύρωση Επόμενο                                                                           |

Ο χρήστης συμπληρώνει τα στοιχεία για την σχετική αλιευτική συμφωνία. Συμπληρώνονται τα ακόλουθα στοιχεία:

- Αλιευτική συμφωνία
- Χώρα
- Αλιευτικές ζώνες σε ύδατα δικαιοδοσίας τρίτης χώρας
- Κατηγορία αλιείας
- Διάρκεια συμφωνίας
- Εργαλείο

#### Βασικά Στοιχεία

| Χορήγηση άδ                        | δειας α  | τόπς    | τλου    | εκτό    | ς χω    | ρικώ    | ν υδό   | των     |                 |  |  |
|------------------------------------|----------|---------|---------|---------|---------|---------|---------|---------|-----------------|--|--|
| Στοιχεία Πλοιοκτητών-Σκάφους       | Βήμα 1°  | Βήμα 2° | Βήμα 3° | Βήμα 4° | Βήμα 5° | Βήμα 6° | Βήμα 7° | Βήμα 8° | Βασικά Στοιχεία |  |  |
| Δήλωσης αποδοχής :                 | Mi       | issing  |         |         |         |         |         |         |                 |  |  |
| Αποδοχή δήλωσης:                   |          | j       |         |         |         |         |         |         |                 |  |  |
| Υπηρεσία Αλιείας Περιφερειακής Ενά | ότητας : | ΑΘΗΝΩΝ  |         | •       | •       |         |         |         |                 |  |  |
| Αποθήκευση Αίτησης                 | Ακύρωση  | Επό     | μενο    |         |         |         |         |         |                 |  |  |

Πριν από την επιβεβαίωση της αποδοχής της δήλωσης, ο χρήστης συμπληρώνει τον αριθμό έγκρισης/καταχώρησης Κτηνιατρικής ανάλογα σε ποια κατηγορία ανήκει το σκάφος (αλιευτικό, πλοίο-ψυγείο, πλοίο-εργοστάσιο).

Στο τελευταίο βήμα 'Bασικά στοιχεία' ο χρήστης επιβεβαιώνει την αποδοχή της δήλωσης τσεκάροντας το αντίστοιχο κουτί και ορίζει την Υπηρεσία Αλιείας Περιφερειακής Ενότητας στην οποία θα σταλεί η αίτηση προς έγκριση.

Με την ολοκλήρωση της καταχώρησης των απαραίτητων στοιχείων ο χρήστης πατάει το κουμπί «Αποθήκευση Αίτησης» και στη συνέχεια το κουμπί «Επόμενο».

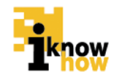

| Δικαιολογητικά (GRC0000000 )                                            |                                               |  |
|-------------------------------------------------------------------------|-----------------------------------------------|--|
| Φωτοαντίγραφο της αλιευτικής άδειας του σκάφους                         | Επιλογή αρχείου Δεν επιλέχθηκε κανένα αρχείο. |  |
| Φωτοαντίγραφο του πιστοποιητικού καταμέτρησης                           | Επιλογή αρχείου Δεν επιλέχθηκε κανένα αρχείο. |  |
| Φωτοαντίγραφο του εγγράφου εθνικότητας ή της άδειας εκτέλεσης<br>πλόων  | Επιλογή αρχείου Δεν επιλέχθηκε κανένα αρχείο. |  |
| Φωτοαντίγραφο πιστοποιητικού αξιοπλοΐας                                 | Επιλογή αρχείου Δεν επιλέχθηκε κανένα αρχείο. |  |
| Υπεύθυνη Δήλωση ότι το σκάφος είναι απαλλαγμένο διοικητικών<br>κυρώσεων | Επιλογή αρχείου Δεν επιλέχθηκε κανένα αρχείο. |  |
| Εξουσιοδότηση υποβολής αίτησης απόπλου εκτός χωρικών<br>υδάτων          | Επιλογή αρχείου Δεν επιλέχθηκε κανένα αρχείο. |  |
| Υποβολή Ακύρωση                                                         |                                               |  |

Στη φόρμα αυτή ο χρήστης επισυνάπτει τα απαραίτητα σαρωμένα (scanned) δικαιολογητικά. Τα δικαιολογητικά που μπορεί να επισυνάψει είναι τα:

- Φωτοαντίγραφο της αλιευτικής άδειας του σκάφους
- Φωτοαντίγραφο του πιστοποιητικού καταμέτρησης
- Φωτοαντίγραφο του εγγράφου εθνικότητας ή της άδειας εκτέλεσης πλόων
- Φωτοαντίγραφο πιστοποιητικού αξιοπλοΐας
- Υπεύθυνη Δήλωση ότι το σκάφος είναι απαλλαγμένο διοικητικών κυρώσεων
- Εξουσιοδότηση υποβολής αίτησης απόπλου εκτός χωρικών υδάτων

Με το πάτημα του κουμπιού «Υποβολή» η αίτηση αποστέλλεται προς έγκριση από την επιλεγμένη ΠΕ Αλιείας.

#### Η Αίτηση καταχωρήθηκε επιτυχώς!

#### Κατεβασμα Αίτησης

Πατώντας το κουμπί «Κατέβασμα Αίτησης» η αίτηση αποθηκεύεται σε μορφή αρχείου .PDF στον τοπικό υπολογιστή. Είναι πολύ σημαντικό ο πλοιοκτήτης για λογαριασμό του οποίου έχει γίνει η αίτηση να αποθηκεύσει ή εκτυπώσει το σχετικό αρχείο .PDF της αίτησης καθώς σε αυτό το έγγραφο περιέχεται ο κωδικός παρακολούθησης της εξέλιξης της πορείας της αίτησης, χωρίς τον οποίον δεν μπορεί να παρακολουθήσει την πορεία της αίτησής του.

## 1.4. Έγκριση / Απόρριψη Αίτησης από Χρήστη ΠΕ Αλιείας

Ο χρήστης με ρόλο μέλους περιφερειακής ενότητας πλοηγείται στη σελίδα εισόδου της εφαρμογής. Για την είσοδο στην εφαρμογή απαιτείται το όνομα και ο αντίστοιχος κωδικός πρόσβασης του χρήστη.

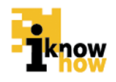

| Καλωσήρθ | θατε στην Διαδικτυακή Πύλη Αλιείας ΟΣΠΑ<br>ΓΕΓΕΓΕΓΕΓΕΓΕΓΕΓΕΓΕΓΕΓΕΓΕΓΕΓΕΓΕΓΕΓΕΓΕΓΕ |
|----------|-----------------------------------------------------------------------------------|
|          | Είσοδος<br>ΙD Χρήστη:<br>Κωδικός :<br>Είσοδος<br>• Χρήστης Υτηρεσιών Αλείος       |

Μετά την πρόσβαση στην εφαρμογή ο χρήστης πατάει στο σύνδεσμο 'Διαχείριση Αιτήσεων' για να μεταβεί στην αντίστοιχη σελίδα.

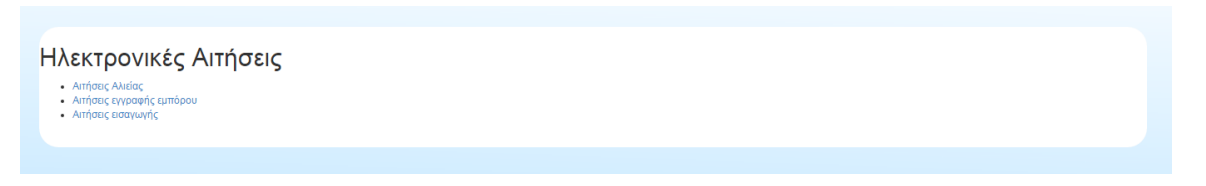

Από αυτή τη σελίδα επιλέγεται το «Αιτήσεις Αλιείας».

pwc

Από τη λίστα με τις αιτήσεις που έχουν γίνει στην εν λόγω ΠΕ Αλιείας επιλέγεται η επιθυμητή αίτηση πατώντας στο εικονίδιο στο επίπεδο της επιθυμητής αίτησης στη στήλη «Ενέργειες».

|                   |                 |                         | F/               |
|-------------------|-----------------|-------------------------|------------------|
| Χορήγης           | ση άδειας απόπ  | λου εκτός χωρικώ        | ν υδάτων         |
| TEST TEST         | ΔΟΚΙΜΑΣΤΙΚΟ 1   |                         |                  |
| Στοιχεία Αιτούντ  | α Πλοιοκτήτη    |                         |                  |
| Επώνυμο:          |                 |                         | ΤΕΣΤ             |
| Ovopo :           |                 |                         | ΤΕΣΤ             |
| Πατρώνυμο :       |                 |                         | TEZT             |
| Αρ. Τουτότητος :  |                 |                         | AA111111         |
| Έτος Γεννήσης :   |                 |                         |                  |
| APM :             |                 |                         | 012345678        |
| 40.Y:             |                 |                         |                  |
| Δ/νση Καταικίας : |                 |                         | ΤΕΣΤ             |
| τηλ.:             |                 |                         |                  |
| Ποσοστό Ιδιοκτησί | oç:             |                         | 100.00           |
| Ambanami          |                 |                         |                  |
| Anoyoon.          |                 | ©θετική Εκσήγηση Ο Αρνη | Tad) Eidti)រៀបបា |
| Δήλωση αίτησης    |                 | Missing                 |                  |
| AITIONOFHEH AI    | NOPPIVHE :      |                         |                  |
| Προβολή επισυν    | απτόμενων:      | Άνογμα                  |                  |
| Αποθήκευση        | Αίτησης Ακύρωστ |                         |                  |
| 4                 |                 | _                       |                  |
|                   |                 |                         |                  |

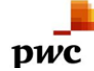

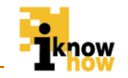

Στη σελίδα που προβάλλεται αναγράφονται ανά καρτέλα τα στοιχεία των πλοιοκτητών και του σκάφους για το οποίο γίνεται η αίτηση. Πατώντας πάνω στο σύνδεσμο «Άνοιγμα» δίπλα από το «Προβολή Επισυναπτόμενων» προβάλλονται τα στοιχεία της αίτησης μαζί με τα δικαιολογητικά τα οποία έχει επισυνάψει ο χρήστης.

- Για την έγκριση της αίτησης ο χρήστης επιλέγει «Θετική Εισήγηση» δίπλα από τη λέξη «Απόφαση». Με την έγκριση της αίτησης από την ΠΕ Αλιείας η αίτηση προχωράει προς έγκριση από την Γενική Διεύθυνση Βιώσιμης Αλιείας.
- Για την έγκριση της αίτησης ο χρήστης επιλέγει «Αρνητική Εισήγηση» δίπλα από τη λέξη «Απόφαση». Σε περίπτωση επιλογής της αρνητικής εισήγησης ο χρήστης υποχρεούται να καταγράψει την αιτιολόγηση της απόρριψης της αίτησης.

### 1.5. Έγκριση / Απόρριψη Αίτησης από Χρήστη Γενικής Διεύθυνσης Βιώσιμης Αλιείας

Ο χρήστης με ρόλο μέλους Γενικής Διεύθυνσης Βιώσιμης Αλιείας πλοηγείται στη σελίδα εισόδου της εφαρμογής. Για την είσοδο στην εφαρμογή απαιτείται το όνομα και ο αντίστοιχος κωδικός πρόσβασης του χρήστη.

| Καλωσήρθατε στην Διαδικτυακή Πύλη Αλιείας ΟΣΠΑ |
|------------------------------------------------|
|                                                |
|                                                |
| Είσοδος                                        |
| ID Χρήστη :<br>Κωσικός :                       |
| Είσοδος                                        |
| - Valating Vinnerskie Abder                    |
| <ul> <li>Χρήστης Υπηρεσιών Αλιείας</li> </ul>  |

Μετά την πρόσβαση στην εφαρμογή ο χρήστης πατάει στο σύνδεσμο 'Διαχείριση Αιτήσεων' για να μεταβεί στην αντίστοιχη σελίδα.

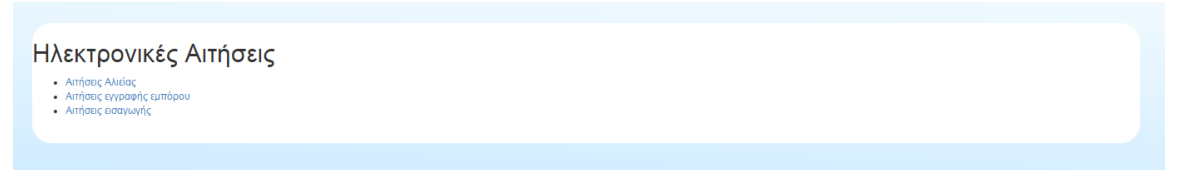

Από αυτή τη σελίδα επιλέγεται το «Αιτήσεις Αλιείας».

| Αιτήσεις Αλιείας                             |              |           |
|----------------------------------------------|--------------|-----------|
| Τύπος αίτησης                                | Θέμα Αίτησης | Ενέργειες |
| Χορήγηση άδειας απόπλου εκτός χωρικών υδάτων | Missing      | 2         |
| Χορήγηση άδειας απόπλου εκτός χωρικών υδάτων | Missing      | 2         |
|                                              |              |           |

Από τη λίστα με τις αιτήσεις που έχουν γίνει στην εν λόγω ΠΕ Αλιείας επιλέγεται η επιθυμητή αίτηση πατώντας στο εικονίδιο στο επίπεδο της επιθυμητής αίτησης στη στήλη «Ενέργειες».

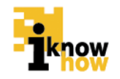

| Χορήγηση άδειας απόπλ       | ου εκτός χωρικώ    | ν υδάτων  |
|-----------------------------|--------------------|-----------|
| TEST TEST ADKIMAETIKO 1     |                    |           |
| Στοιχεία Απούντα Πλοιοκτήτη |                    |           |
| Επώνυμο:                    |                    | ΤΕΣΤ      |
| Ονομα :                     |                    | ΤΕΣΤ      |
| Πατριάνυμο :                |                    | ΤΕΣΤ      |
| Αρ. Τουτότητος :            |                    | AA111111  |
| Έτος Γεννησης :             |                    |           |
| AeM :                       |                    | 012345678 |
| 4.0.Y:                      |                    |           |
| Δίνση Κατοικίας :           |                    | ΤΕΣΤ      |
| Τηλ.:                       |                    |           |
| Ποσοστο Ιδιοκτησίας :       |                    | 100.00    |
| Απόφαση :                   |                    |           |
|                             | ⊗Αποδοχή ⊙Απόρριψη |           |
| Δήλωση αίτησης :            | Missing            |           |
| ΑΙΤΙΟΛΟΓΗΣΗ ΑΠΟΡΡΙΨΗΣ :     |                    |           |
|                             |                    | 1         |
| A0A :                       |                    |           |
| Προβολή επισυναπτόμενων:    | λναγμα             |           |
| Αποθήκευση Αίτησης Ακύρωση  |                    |           |
| •                           |                    |           |
|                             |                    |           |

Στη σελίδα που προβάλλεται αναγράφονται ανά καρτέλα τα στοιχεία των πλοιοκτητών και του σκάφους για το οποίο γίνεται η αίτηση. Πατώντας πάνω στο σύνδεσμο «Άνοιγμα» δίπλα από το «Προβολή Επισυναπτόμενων» προβάλλονται τα στοιχεία της αίτησης μαζί με τα δικαιολογητικά τα οποία έχει επισυνάψει ο χρήστης.

- Για την έγκριση της αίτησης ο χρήστης επιλέγει «Θετική Εισήγηση» δίπλα από τη λέξη «Απόφαση». Με την έγκριση της αίτησης από την Γενική Διεύθυνση Βιώσιμης Αλιείας ολοκληρώνεται η διαδικασία της αίτησης.
- Για την έγκριση της αίτησης ο χρήστης επιλέγει «Αρνητική Εισήγηση» δίπλα από τη λέξη «Απόφαση». Σε περίπτωση επιλογής της αρνητικής εισήγησης ο χρήστης υποχρεούται να καταγράψει την αιτιολόγηση της απόρριψης της αίτησης.

## 1.6. Παρακολούθηση Εξέλιξης Αίτησης

Ο χρήστης με ρόλο πλοιοκτήτη πλοηγείται στη σελίδα εισόδου της εφαρμογής. Για την είσοδο στην εφαρμογή απαιτείται το όνομα και ο αντίστοιχος κωδικός πρόσβασης του χρήστη.

| Καλωσήρθατε στην Διαδικτυακή Πύλη Αλιείας ΟΣΠΑ                                                                                                    |
|----------------------------------------------------------------------------------------------------|
| Disobepaulos Zioreno<br>Reposicionemos Aladiss                                                                                                    |
| Είσοδος<br>Αναγνωριστικό/ΑΦΜ:<br>Κωδικός :<br>Είσοδος                                                                                             |
| <ul> <li>Αίτηση εγγραφής εμπορικών επιχειρήσεων</li> <li>Εξέλιξη αίτησης εγγραφής μπορικών επιχειρήσεων</li> <li>Είγγραφή Εκτελωνιστών</li> </ul> |

Μετά την πρόσβαση στην εφαρμογή ο χρήστης πατάει στο σύνδεσμο 'Ηλεκτρονικές Αιτήσεις' για να μεταβεί στην αντίστοιχη σελίδα.

| pwc _                                               | Ολοκληρωμένο Σύστημα Παρακολούθησης και Καταγραφής Αλιευτικών<br>Δραστηριοτήτων | <b>ik</b> ng |
|-----------------------------------------------------|---------------------------------------------------------------------------------|--------------|
| Ηλεκτρονικέ<br>Απήσεις Αλιείας                      | ς Αιτήσεις                                                                      |              |
| Αναζήτηση Α<br>Εξέλιξη Αίτησης<br>Αναζήτηση Αίτησης | Αίτησης                                                                         |              |

Από αυτή τη σελίδα επιλέγεται το «Εξέλιξη Αίτησης».

| Εξέλιξη Α             | ίτησης |
|-----------------------|--------|
| Κωδικός Εξέλιξης Αίτη | σης :  |
| Αναζήτηση             |        |
| Επιστροφή             |        |

Εισάγοντας τον κωδικό εξέλιξης της αίτησης ο οποίος βρίσκεται στο αρχείο .PDF της αίτησης το οποίο δημιουργείται κατά την οριστικοποίηση της υποβολής της αίτησης ο χρήστης μπορεί να μάθει το στάδιο έγκρισης στο οποίο βρίσκεται η αίτησή του.

| Ξξέλιξη Αίτησης                                |  |  |  |
|------------------------------------------------|--|--|--|
| ածiκός Εξέλιξης Aimong :                       |  |  |  |
| OGeafaAPzcyVJOyI                               |  |  |  |
| Αναζήτηση                                      |  |  |  |
| Κατάσταση αίτησης: Οριστικοποιήθηκε - Απεστάλη |  |  |  |
| Απόφαση ΠΕ : Αποδοχή                           |  |  |  |
| Απόφαση ΓΔΑ : Εκκρεμεί                         |  |  |  |
| Επιστροφή                                      |  |  |  |

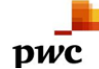

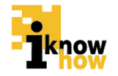

Το παρόν παραδοτέο υποβάλλεται από την ένωση εταιριών ("η Ένωση" ή "ο Ανάδοχος") PricewaterhouseCoopers Business Solutions A.E. ("PwC") και iknowhow Πληροφορική Α.Ε. ("IKH") στα πλαίσια της από 24/04/2013 (υπ. αριθμ. 1113) σύμβασης μεταξύ της Ένωσης με την Κοινωνία της Πληροφορίας Α.Ε. (ο "Πελάτης"), αναφορικά με το έργο Ολοκληρωμένο Σύστημα Παρακολούθησης και Καταγραφής των Αλιευτικών Δραστηριοτήτων (το "Έργο"). Το παρόν έχει εκδοθεί από την Ένωση για αποκλειστική χρήση και όφελος του Πελάτη / Τελικού Δικαιούχου και μόνο μέσα στα πλαίσια του εν λόγω Έργου.

Η Ένωση δεν έχει προβεί σε κανενός είδους ελεγκτικό, λογιστικό, φορολογικό, οικονομικό και νομικό έλεγχο των πρωτογενών στοιχείων που έχουν τεθεί στη διάθεση της από τον Πελάτη. Όλα τα πρωτογενή στοιχεία και οι πρωτογενείς πληροφορίες που έχουν δοθεί από τον Πελάτη στην Ένωση έχουν χρησιμοποιηθεί «ως έχουν», η δε απόδειξη της εγκυρότητας τους βαρύνει τον Πελάτη. Η Ένωση ουδεμία ευθύνη φέρει για πράξεις ή παραλείψεις των οργάνων διοίκησης, υπαλλήλων και συνεργατών του Πελάτη, καθώς και για την επεξεργασία στοιχείων που ουδέποτε της υπεβλήθησαν ή της υπεβλήθησαν λανθασμένα ή εκπρόθεσμα.

Δεν θα πρέπει να βασιστείτε στις πληροφορίες που περιλαμβάνονται στο παρόν έγγραφο χωρίς να λάβετε προηγουμένως ειδική επαγγελματική συμβουλή. Δεν παρέχεται οποιαδήποτε εγγύηση (ρητά ή σιωπηρά) αναφορικά με την ακρίβεια ή πληρότητα των πληροφοριών που περιλαμβάνονται στο παρόν έγγραφο και, στο βαθμό που επιτρέπεται από το νόμο, η Ένωση, τα στελέχη, οι υπάλληλοι και οι αντιπρόσωποι της δεν αποδέχονται οποιαδήποτε ευθύνη και δεν αναλαμβάνουν οποιαδήποτε υποχρέωση για οποιαδήποτε πράξη ή παράλειψη δική σας ή τρίτου ή για οποιαδήποτε απόφαση ληφθεί με βάση τις πληροφορίες που περιλαμβάνονται στην παρούσα. Η Ένωση δεν φέρει ευθύνη από τη χρήση του παρόντος για λόγους ελεγκτικούς, λογιστικούς, φορολογικούς, οικονομικούς, νομικούς, κτλ από τρίτους. Οι τελικές αποφάσεις του έργου λαμβάνονται πάντοτε από τη Διοίκηση του Πελάτη. Η Ένωση δε λαμβάνει αποφάσεις για θέματα που εμπίπτουν στην αρμοδιότητα του Πελάτη.

© 2015 PricewaterhouseCoopers Business Solutions Α.Ε.και iknowhow Πληροφορική Α.Ε. Με επιφύλαξη όλων των νομίμων δικαιωμάτων.

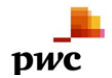

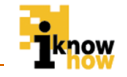

Η επωνυμία 'PwC' αναφέρεται στην εταιρεία μέλος του δικτύου στην Ελλάδα, και σε μερικές περιπτώσεις μπορεί να αναφέρεται στο δίκτυο των εταιρειών μελών της PwC. Κάθε εταιρεία μέλος αποτελεί μια ξεχωριστή νομική οντότητα. Για περισσότερες πληροφορίες, παρακαλούμε επισκεφθείτε το www.pwc.com/structure.